#### Dave Polka Training Manager

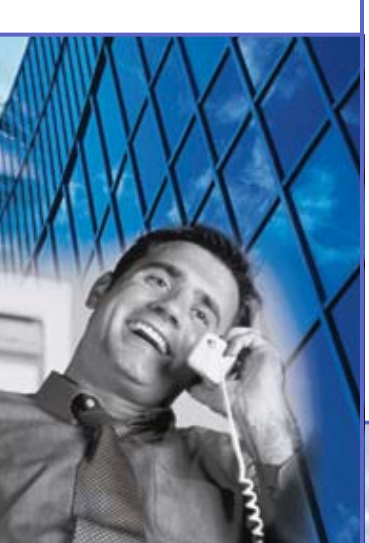

#### ABB E-Clipse Bypass Certified Start-up Training

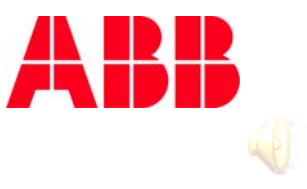

### **Scope of Product**

#### Frames

- V1 thru V4 (Vertical)
  - 1 to 60 HP @ 480V
  - 1 to 25 HP @ 208V
  - 1 to 60 HP @ 600V
- B1 thru B4 (Standard Bypass [Box])
  - 1 to 400 HP @ 480v
  - 1 to 150 HP @ 208V
  - 1 to 150 HP @ 600V
- Configurations
  - Circuit Breaker VCR; BCR
  - Disconnect VDR; BDR

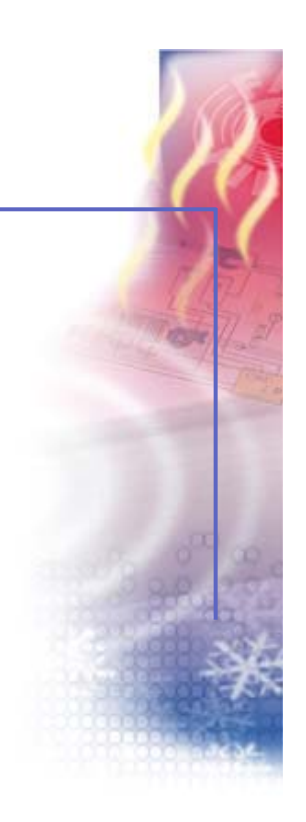

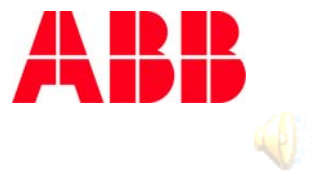

### **Scope of Product**

- Vertical
  - Enclosure
    - UL Type 1 Ex. ACH550-VCR-023A-4
  - Options
    - Fig communications modules
    - Service switch
- Standard Bypass (Box)
  - Enclosure
    - UL Type 1 Ex. ACH550-BCR-023A-4
    - UL Type 12 Ex. ACH550-BCR-023A-4+B055
  - Options
    - FXXX-01 communications modules
    - Service switch
    - AC Line Reactor

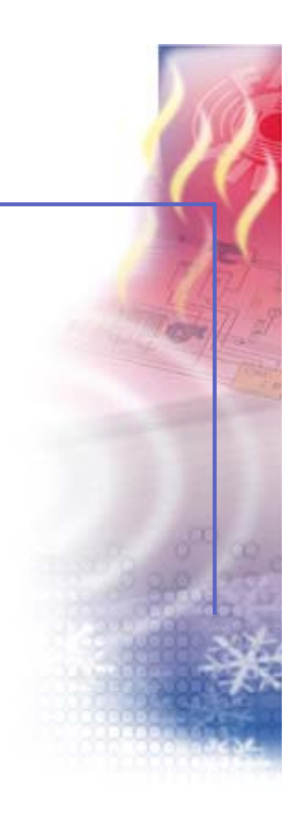

### **Scope of Product**

- Release for sales date
  - March 1, 2008
- Not included at release but planned
  - FLON, FENA, FDNA, & FPBA
- Differences from current product
  - No AC line reactor in vertical bypass (VCR,VDR)
  - Up to 200 HP in B3 wall mounted design
  - All three drive relays free for customer use
  - Standard ABB 115 VAC contactor coils 1 400 HP
  - Customer serial communications connection accomplished on bypass, not VFD

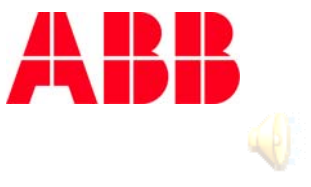

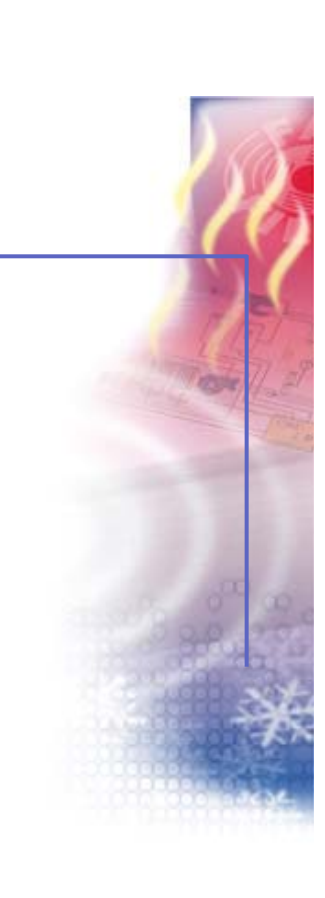

### **E-Clipse Bypass - Assembly View**

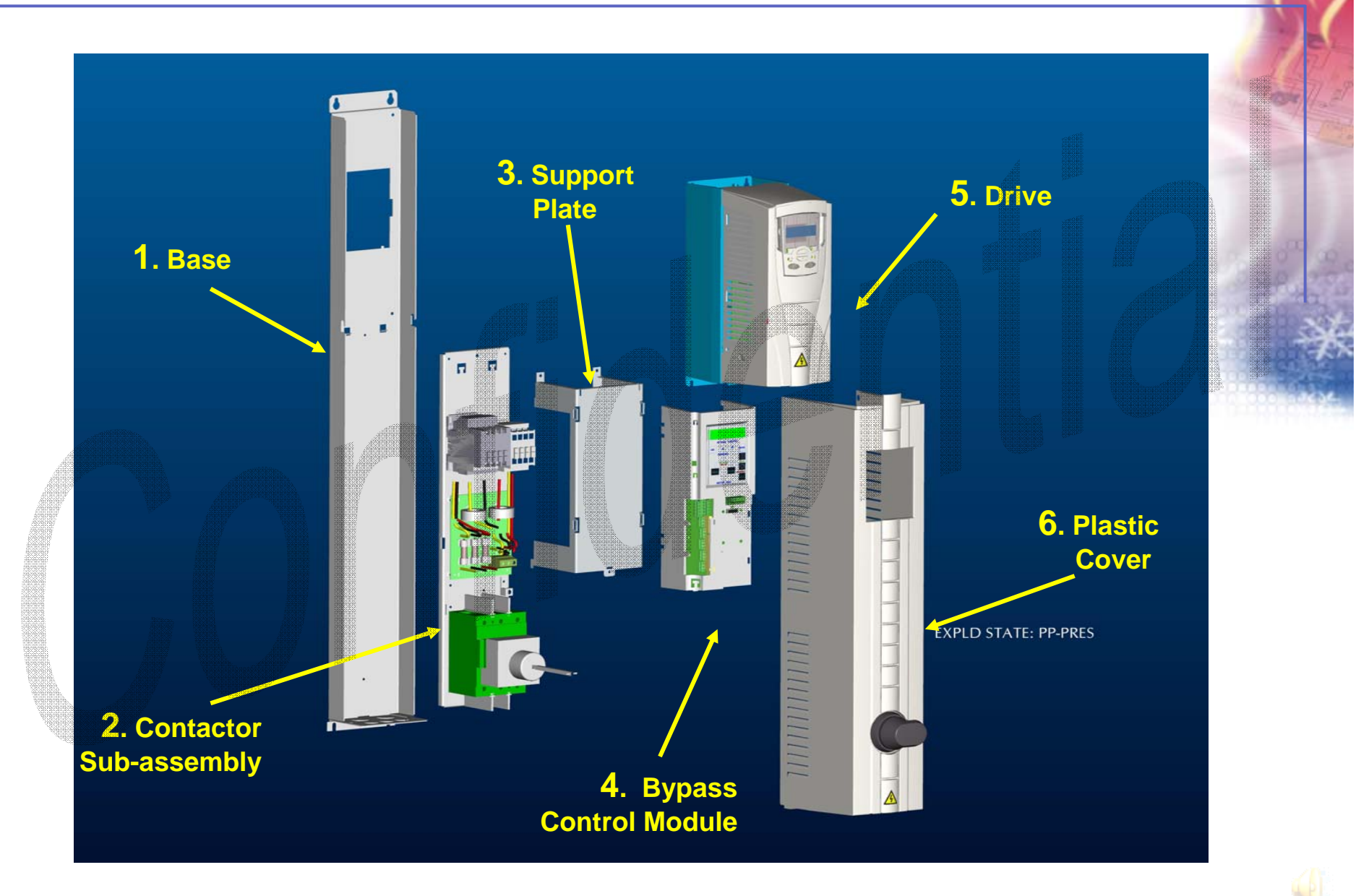

© ABB Ltd - 5

### E-Clipse Bypass Overview – "V" Style (Vertical)

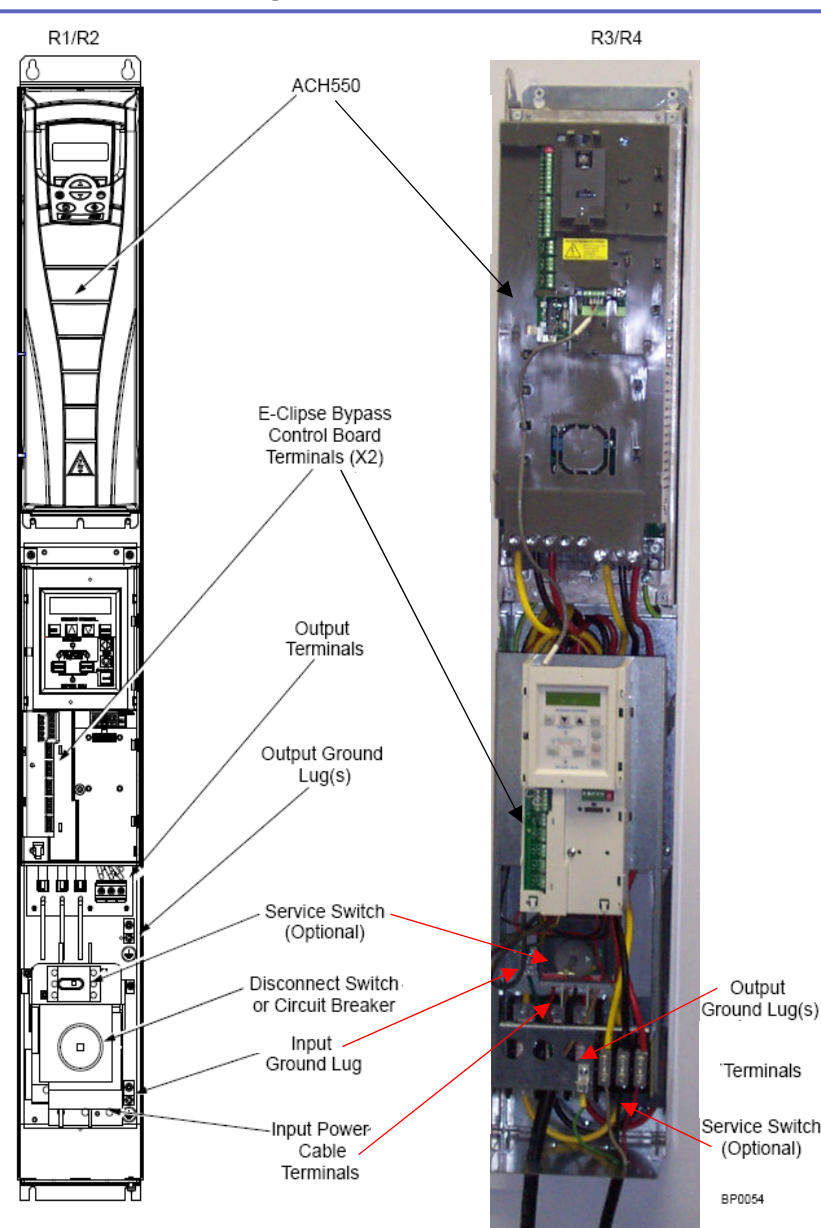

Take care not to "over tighten" Input Or Output Terminals (Torque tool use is recommended)

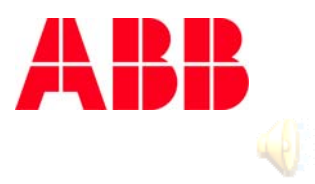

© ABB Ltd - 6

### E-Clipse Bypass Overview – "B" Style (Box)

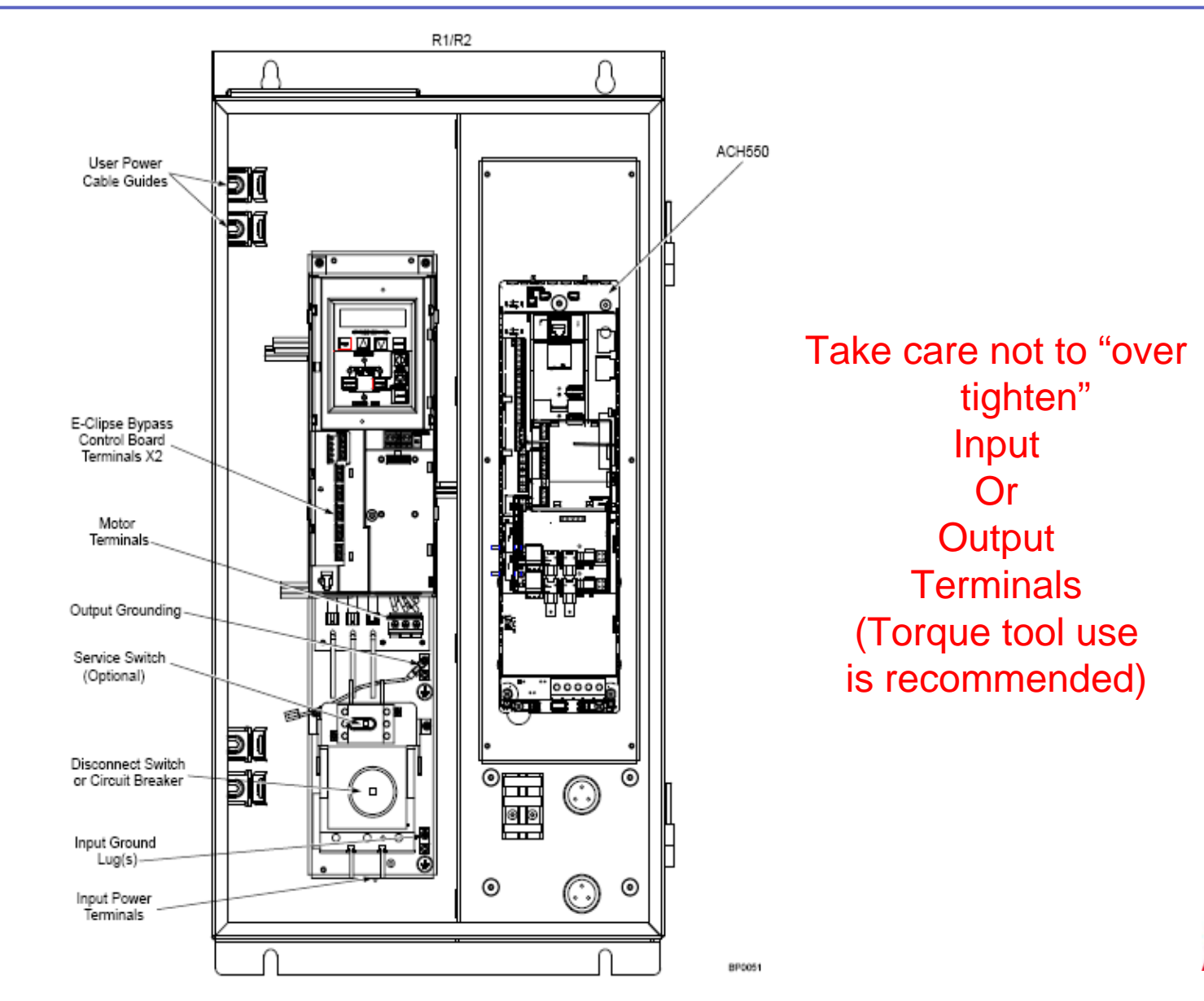

### **E-Clipse Bypass Wiring**

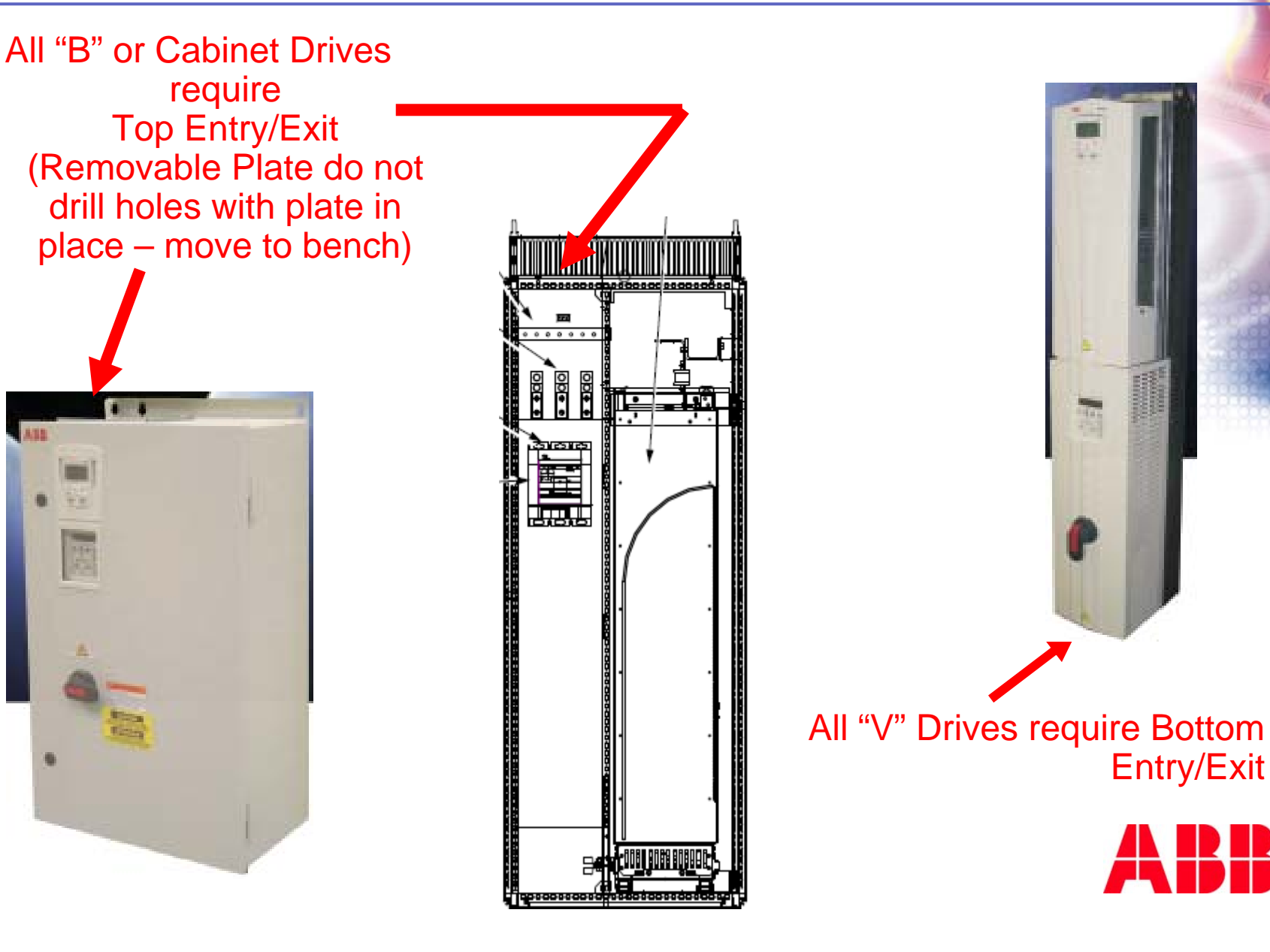

# **Initial Control Wiring**

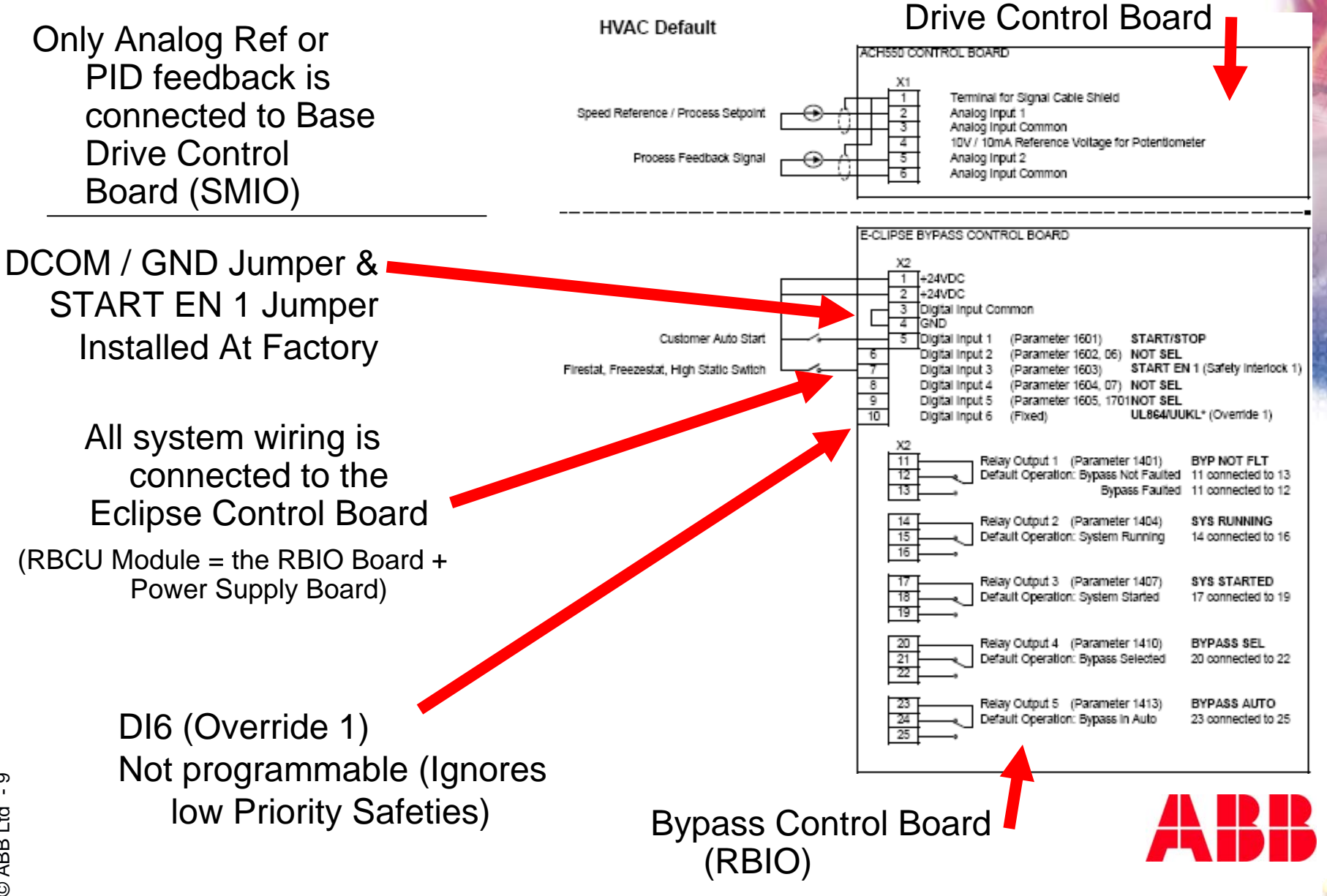

### **E-Clipse Bypass – Overview**

- There are four Macros in the E-Clipse Bypass
- All Macros Start / Stop DI1; DI6 = Smoke Control
  - HVAC default Macro = 1 safety
  - Damper Macro = 2 safeties & damper end-switch
  - Retrofit Macro = same as current E-Bypass (1 safety, damper end-switch, Override 1 and Override 2)
  - Smoke Control Macro = 1 damper end-switch, two high priority safeties, one low priority safety (three total) and Override 1 (Smoke Control)
- See E-Clipse User's Manual for wiring details / examples

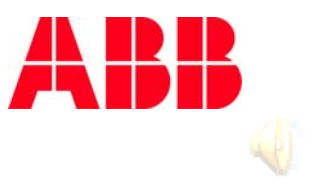

- Warning: DI 6 activation <u>always</u> configures I/O as shown in the Smoke Control Macro diagram
- Closing DI6 <u>will</u> place the E-Clipse Bypass into Automatic Smoke Control Mode!
  - Closing DI6 may override your previous programming of DI1 through DI5!
  - This was done to satisfy UL864 / UUKL Smoke Control listed devices requirements. However, the RBCU is not presently UL864 / UUKL Listed.

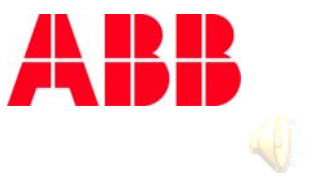

## E-Clipse Bypass – Set-up and Procedures

- Review the E-Clipse Bypass User Manual for complete information
- Bypass product has a display & menu structure similar to the drive
  - Programmable relays, fault transfers, DIs, etc.
  - Firmware version and unit serial number are available from the keypad
    - From the "Home" screen, press the Up and Down arrows simultaneously to view Firmware Version and S/N
  - Field loading of new firmware is possible However, NPCU-01 RS-232 / 485 adapter DOES NOT WORK

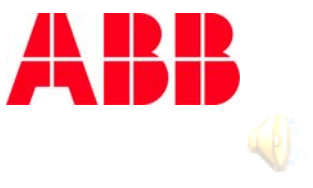

## **Keypad Use**

- Bypass product has a display & menu structure similar to the drive
  - Programmable relays, fault transfers, DIs, etc. are programmed through Bypass Keypad
  - Press "Escape" to cancel programming choice

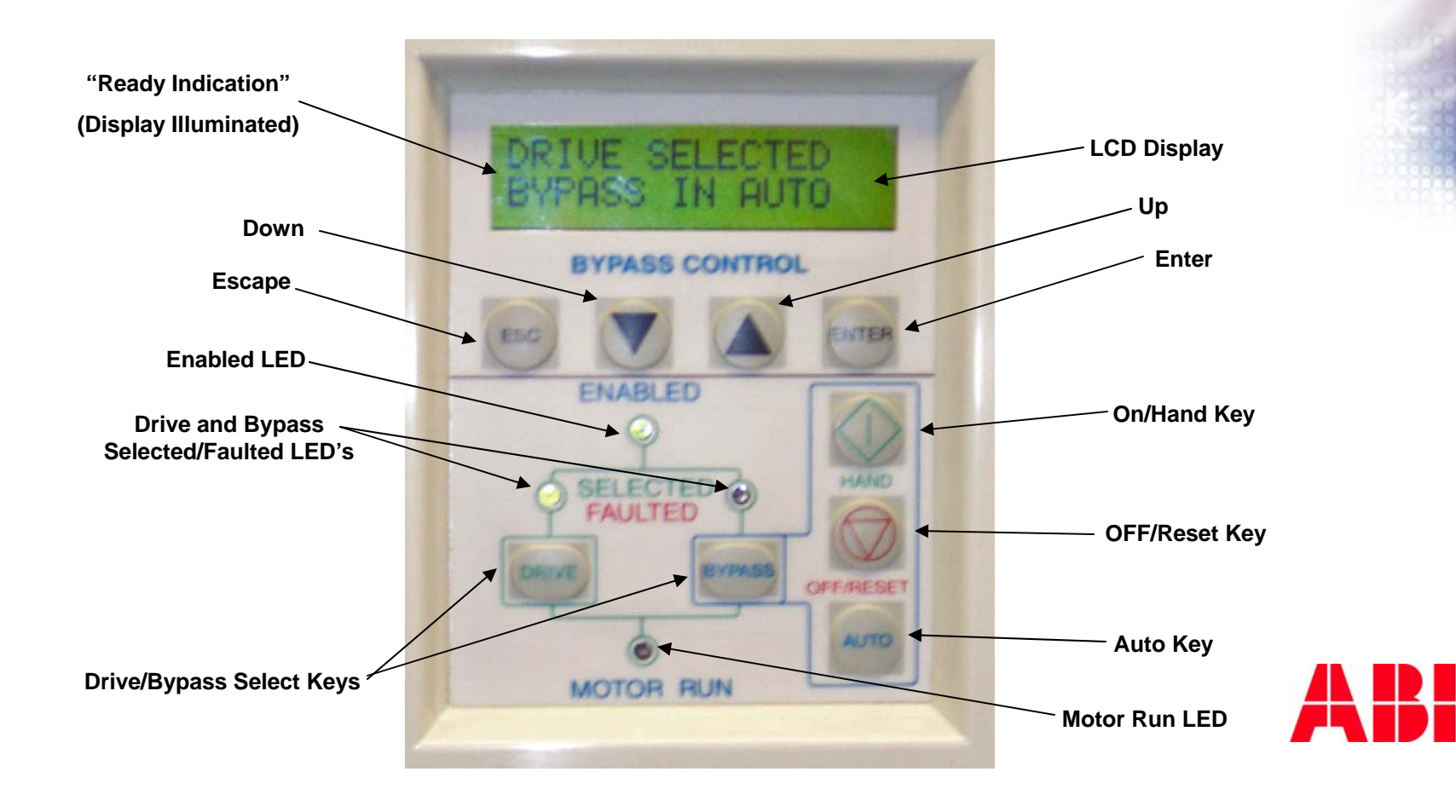

## **Keypad Description**

- LEDs are very similar in form & function to the current
  E-Bypass keypad
  - Main difference is that the Ready LED on E-Bypass is replaced with the LCD illumination on E-Clipse Bypass
  - Also, Automatic Transfer LED is replaced by LCD text message

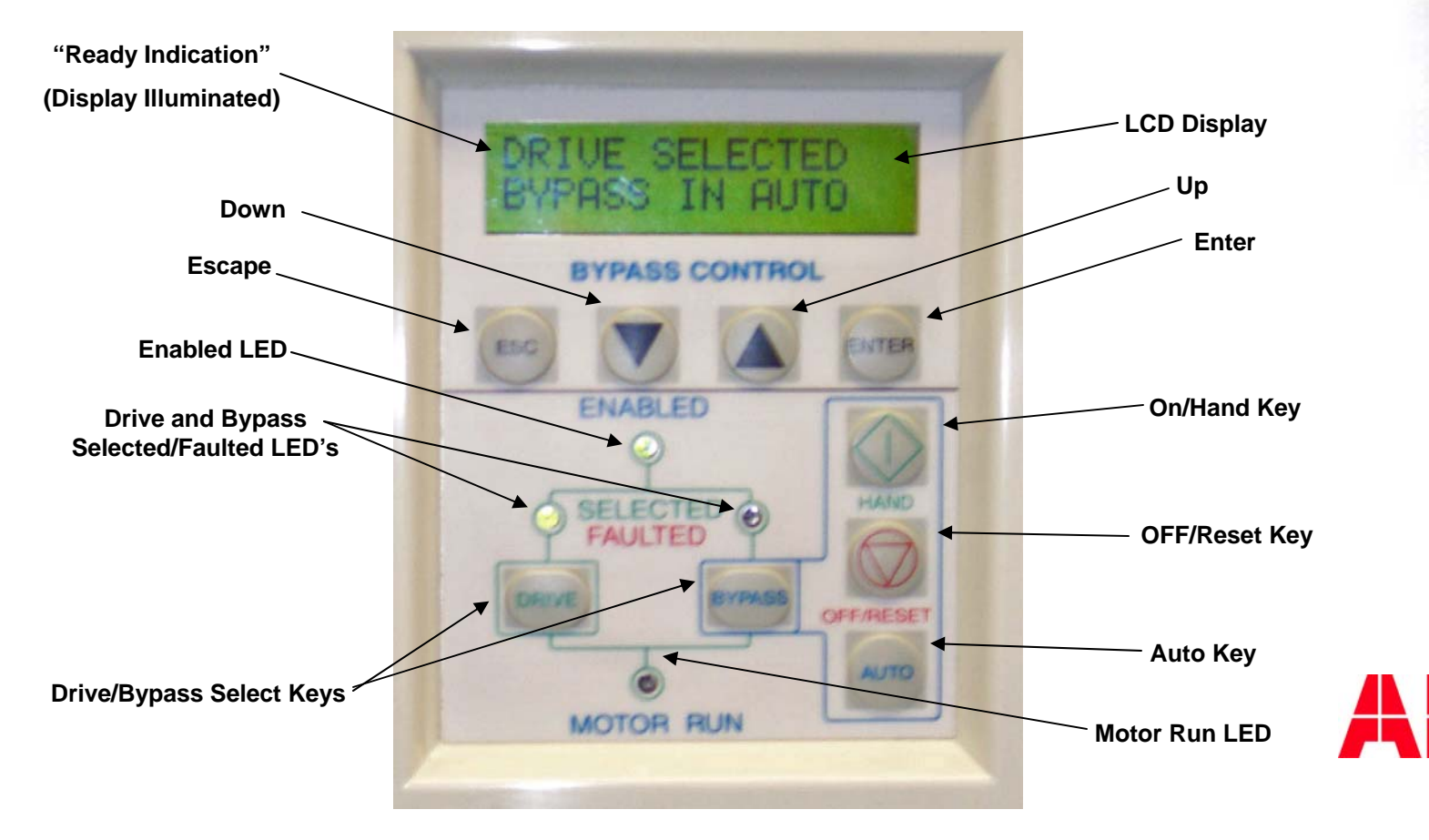

### **Jumpers and Switches**

- The E-Clipse Bypass ships with DCOM / GND Jumper & START EN 1 Jumper installed at the factory
- Therefore, the E-Clipse Bypass will run out of the box!
- If your customer has normally closed (N.C.) safety input(s), remove the jumper from DI3 (Pin X2:7) and insert customer safety contact.
- If customer has more than one safety input and / or Damper End-switch either use another bypass Macro or individually program DIs in Group 16

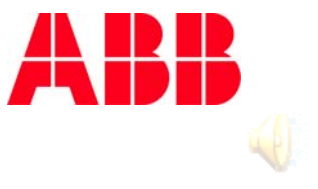

### **Jumpers and Switches**

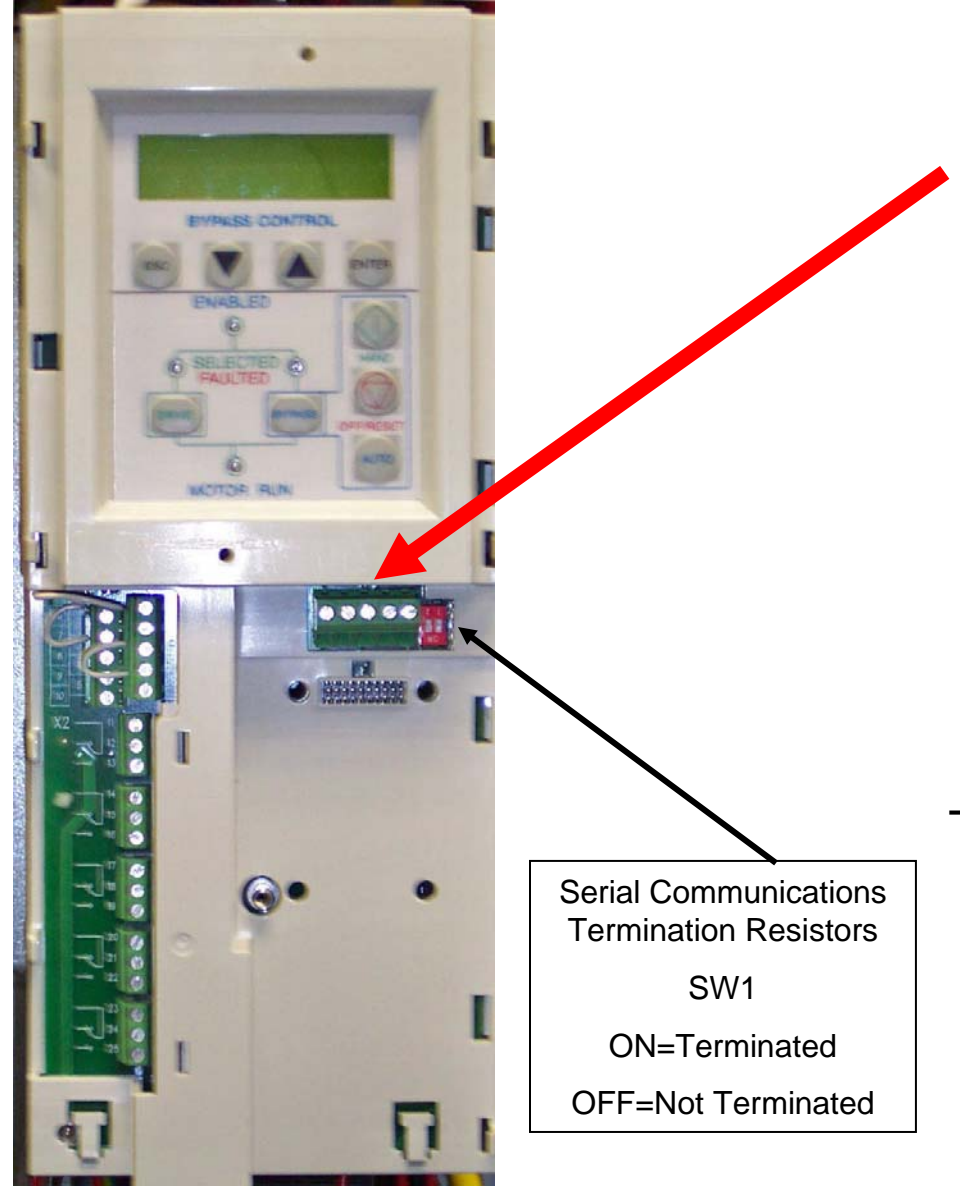

All EFB (ModBus, N2, FLN, & BACnet) communications is connected to X2: 26 - 30 on the Bypass Board (RBIO)

Set SW1 (Comm DIP SW) for "Terminated" on the first & last device on the network (verify use with EFB Protocol Manual) These are the only switches on the E-Clipse Bypass

Termination resistors are passive, 120 Ohm resistors on E-Clipse

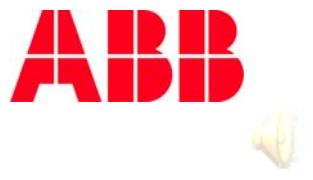

### **Jumpers and Switches**

EVPASS CONTROL

.....

Factory Installed DCOM & Safety Jumpers

 Fieldbus Adapters (FBAs) connected here.

Ex. FLON-01 = LonWorks, FENA-01 = EtherNet,

FDNA-01 = DeviceNet, & FPBA-01 = Profibus

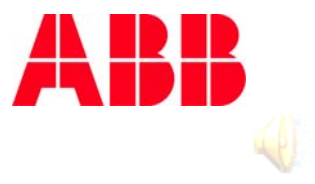

In general, any adjustments related to motor data and motor speed are entered using the drive keypad. All other adjustments are entered using the bypass keypad.

- 1. Steps in Drive / Bypass Set-up (drive keypad):
  - Enter the motor Data through the Drive Keypad (Group 99)
    - The bypass reads this data from drive and uses same to set I<sup>2</sup>T Motor Overload protection – no user bypass OL set-up required
  - Adjust Reference Group (Group 11) if required
  - Adjust Analog Input Group (Group 13) if required
- DO NOT adjust Group 16 this is set by E-Clipse Macro

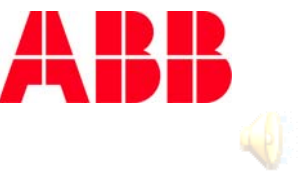

Steps in Drive / Bypass Set-up (drive keypad cont.):

- Enter minimum frequency if any (2007)
- Adjust accel/decel rates -if required (2202, 2203)
- Adjust PID loop if used (Group 40)
- DO NOT adjust Groups 51 or 53 these are set by E-Clipse Macro. Customer serial communications adjustments are made from the bypass keypad
- Most other adjustments are accomplished using the bypass keypad
- Select bypass macro (if required) from bypass keypad group (Group 99)

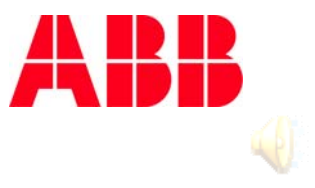

 3. NOTE: You must run the motor in drive mode before attempting bypass operation (panel will indicate as pictured)

If bypass run is selected before running drive, fault 3013 will appear "DRIVE 1<sup>st</sup> START" Reset fault and run motor in drive mode.

- 4. Bump motor in drive Hand or Auto mode
  - Note motor rotation direction
  - 5. Bump motor in bypass
    - Note motor rotation direction

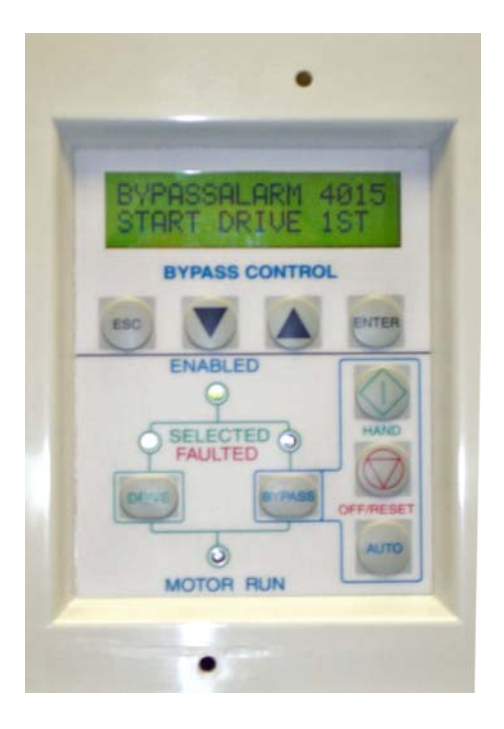

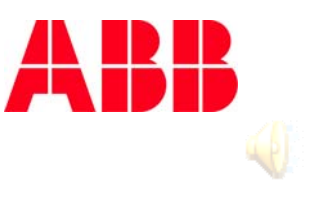

6. If motor runs in the correct direction in drive and bypass

Proceed to step 7.

- If motor runs in incorrect direction in both modes Swap any 2 motor leads
- If motor runs one direction in drive mode & the other in bypass mode you will get the following indication on the bypass keypad "PHASE SEQ" Swap any 2 input power leads

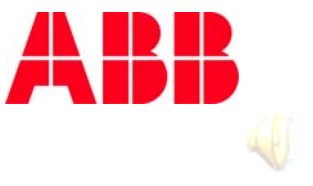

## 7. Go to STARTUP PARAMS

Scroll down and make appropriate changes if required

- NOTE: Parameter 1613 BP DISABLE (Bypass Disable) will disable bypass operation in any mode
- NOTE: Parameter 1616 DISP ALRMS (Display Alarms) will keep several alarms silenced

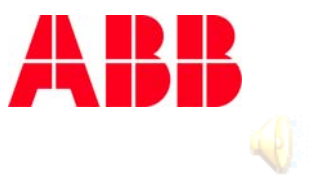

- Communication Set-up
- 8. Are you using serial communications?
  - If no, go to step 9
  - If yes select protocol from bypass keypad (Group 98)
    - STARTUP PARAMS or to 9802 Comm. Protocol Select
      - Select desired protocol (Embedded Fieldbus)
        - 1= STD MODBUS; 2= N2, 3=FLN; 4 = EXT. FBA; 5 = BACNET
- NOTE: The E-Clipse Bypass communicates to the VFD using ModBus. No communications settings are required from the drive keypad.

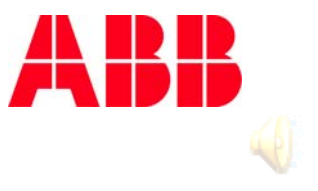

If you unintentionally change drive comm settings – from the drive keypad:

Set 9802 = ModBus

Set 9902 = E-Clipse

Cycle power

Accomplish these steps in this order if you receive a "Drive Link Lost" Warning or a "Drive Setup" Warning

See E-Clipse Bypass User's Manual for details

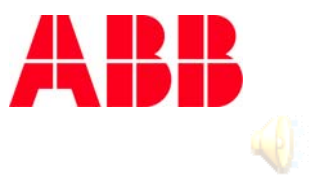

- Communication Set-up (continued)
- Are you controlling drive speed via communication?
  - If yes
    - Go to drive parameter 1103 REF 1 SELECT
      - 8 = COMM
    - For PID control, go to drive parameter 1102 EXT1 / EXT 2 SEL
      - 7 = EXT 2, or
      - 8 = COMM (if you wish to switch between EXT1 & EXT2 via communications)
    - 4010 SET POINT SEL
      - 8 = COMM

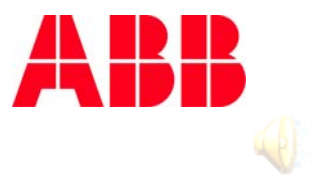

- Communication Set-up (continued)
- Are you starting and stopping via communication?
  - If yes
    - Go to bypass parameter 1625 Comm CTL
      - 0 = DRIVE ONLY (Default); 1 = SYSTEM (Drive & bypass)
    - Go to bypass parameter 1601 START / STOP
      - 2 = COMM
      - With 1601 set for COMM, if 1625 set for DRIVE ONLY, the only way to start the bypass is locally, using the Hand Key on the bypass keypad
      - If 1625 set for SYSTEM, and 1601 set for COMM, both drive & bypass may be started via serial communications

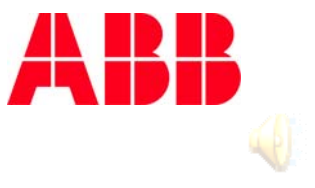

Set-up Drive external communications (through bypass)

- Bypass parameter 5302
  - Set desired drive unique network ID (must be different than bypass node number) Default = 1 for most protocols
- For BACnet only, you must set additional parameters
  - Set desired Baud Rate 5303 = 9.6; 19.2; 38.4; or 76.8 kB
    - On ModBus systems, you may also need to set baud rate
  - BACnet Drive Device Object Instance ID Bypass parameter 5311 / 5317
    - Set desired drive Device Object Instance ID
- Cycle power if no communications is required to bypass objects (points)

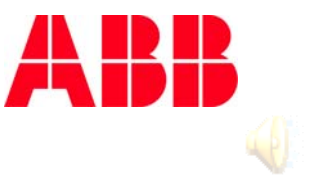

Set-up bypass external communications (if required)

- Bypass parameter 5002
  - Set desired bypass unique network ID (must be different than drive node number) Default = 256 for most protocols
  - Address 256 is out of range for most protocols. Therefore, with address 256, most communication systems will not see the bypass.

For BACnet only, you must set additional parameters

- BACnet Bypass Device Object Instance ID Bypass parameter 5011 / 5017
  - For BACnet systems, you will need to coordinate with the comms system integrator and set 5011 for a unique bypass Device Object Instance ID

Cycle power

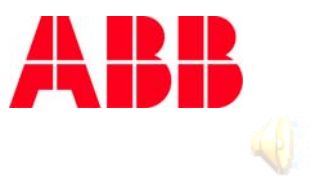

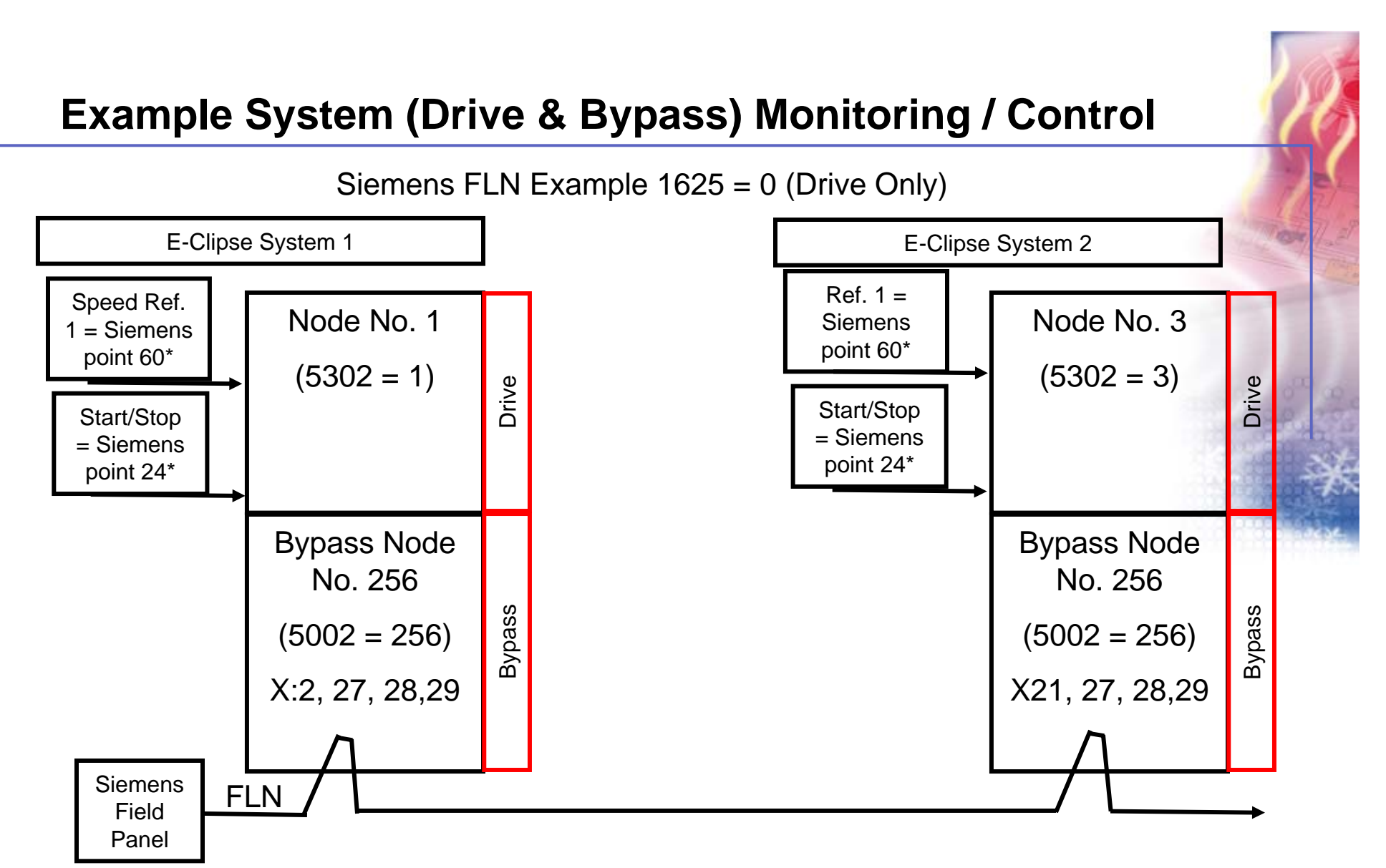

- No Bypass communications or control 95 VFD points available. No bypass information available<sup>1</sup>.
- Siemens command points 24 & 60 come from Field Panel via FLN to bypass X2: 28 & 29 and are routed to VFD.
- <sup>1</sup>Address 256 and higher are not recognized by Modbus, N2 or FLN. Therefore, no system address conflicts exist.

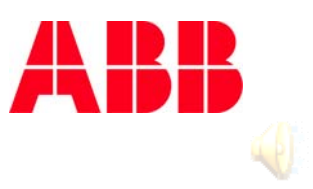

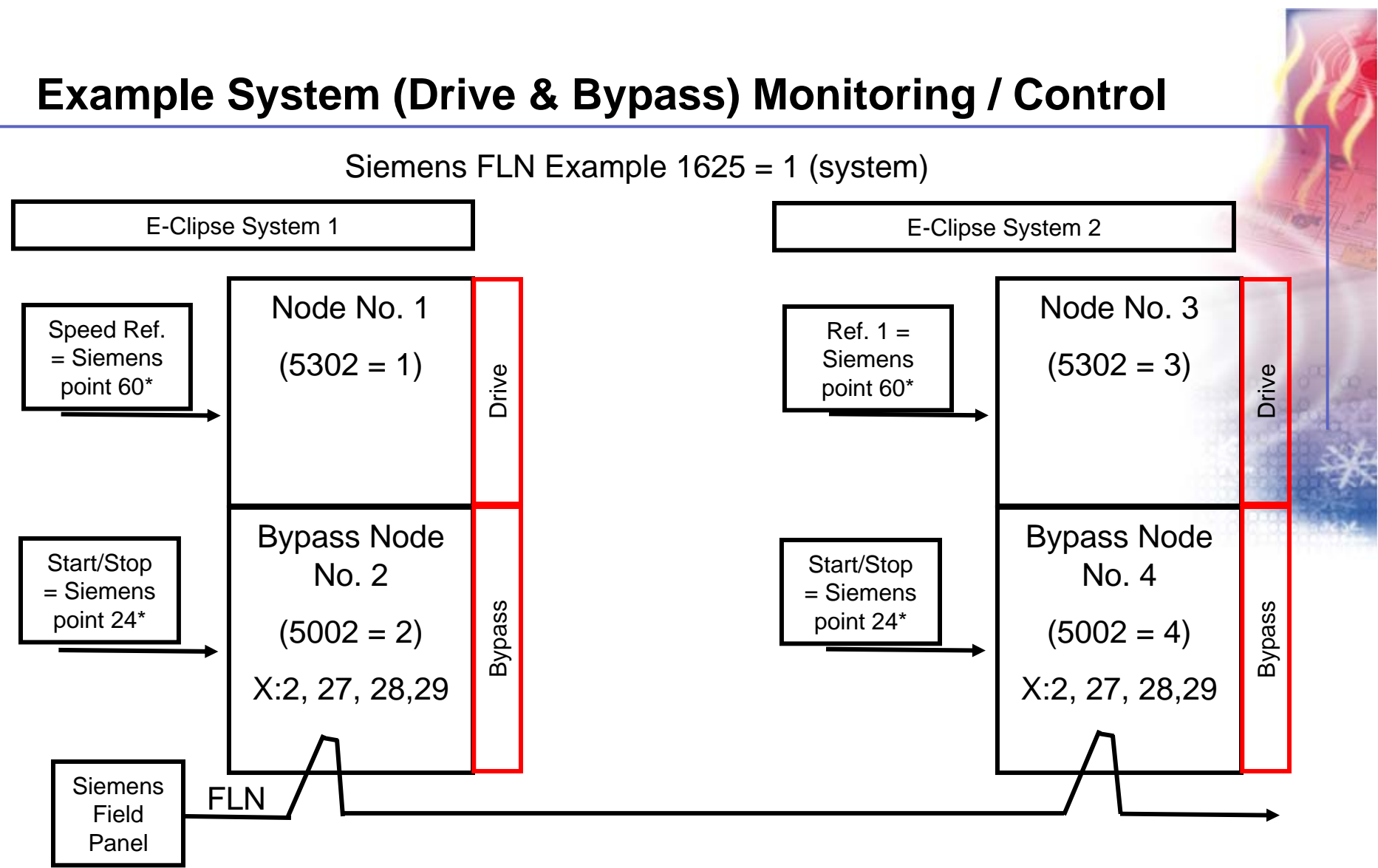

- Bypass communications and/or control. 95 VFD & 45 bypass points available
- Siemens command points 24 & 60 come from Field Panel via FLN to bypass X2: 28 & 29 and are routed to VFD and bypass

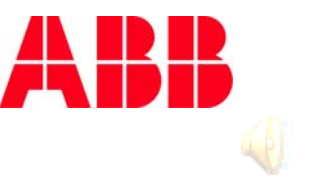

- NOTE: when the 45 Bypass communications points are being monitored or controlled over the serial link, the E-Clipse System (drive and bypass) now consumes two addresses on the serial communications system. In the past, an ABB drive has only required one network address. Coordination with the temperature control contractor on acceptable network addresses is very crucial.
- The translation between the bypass and the drive is transparent to the user. The system was designed for 100% backwards compatibility.

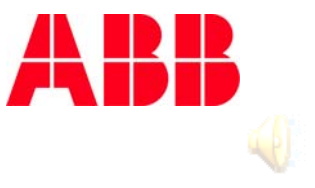

# **E-Clipse & VFD Serial Communications Wiring**

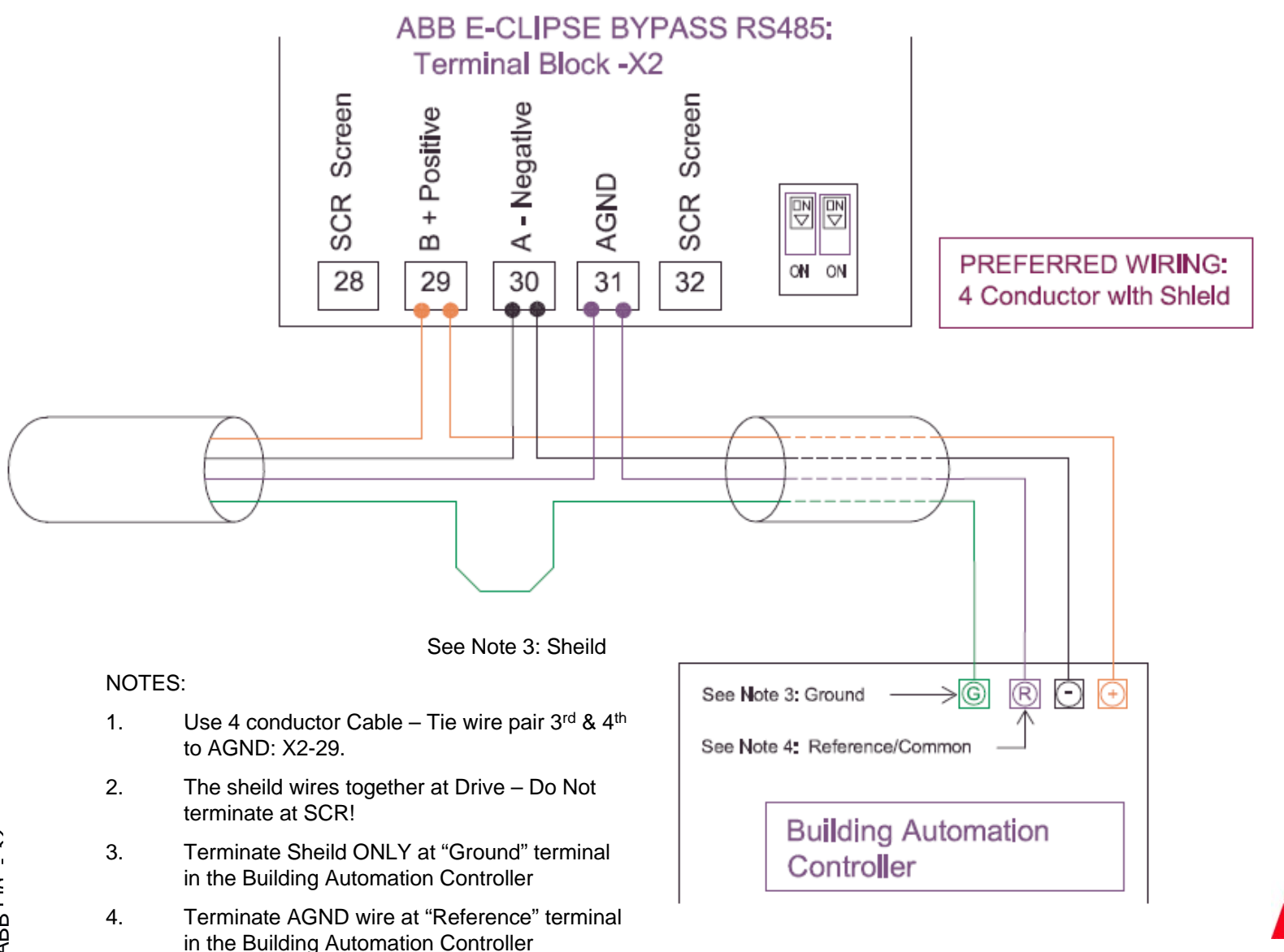

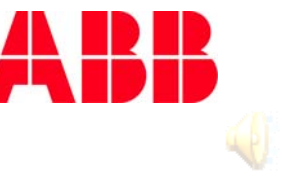

- 9. The basic start-up is now complete. Review the E-Clipse Bypass User's Manual for additional information on advanced set-up. Highlights as follows:
  - Group 14 used for programming changes to the bypasses five relay outputs
  - Group 16 system control, automatic transfer to bypass on selected VFD faults, bypass run delay, and other advanced features; review Manual
  - Group 30 fault function set-up; review Manual
  - Group 33 System Information (Firmware version, serial number, manufacture date, etc.)

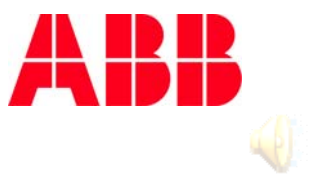

#### Thank you for your Attention !

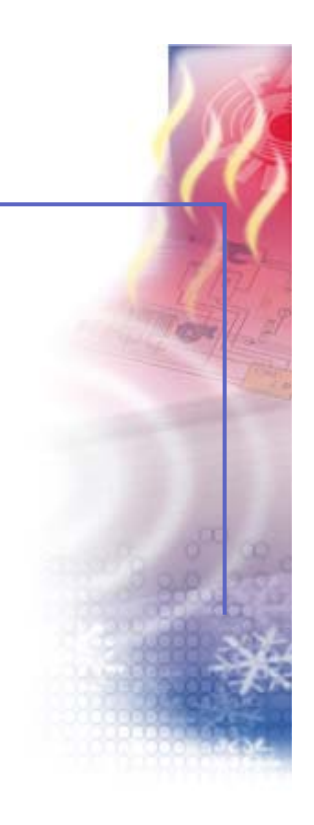